### DISPOSITIVO DI MIRRORING DELLO SCHERMO

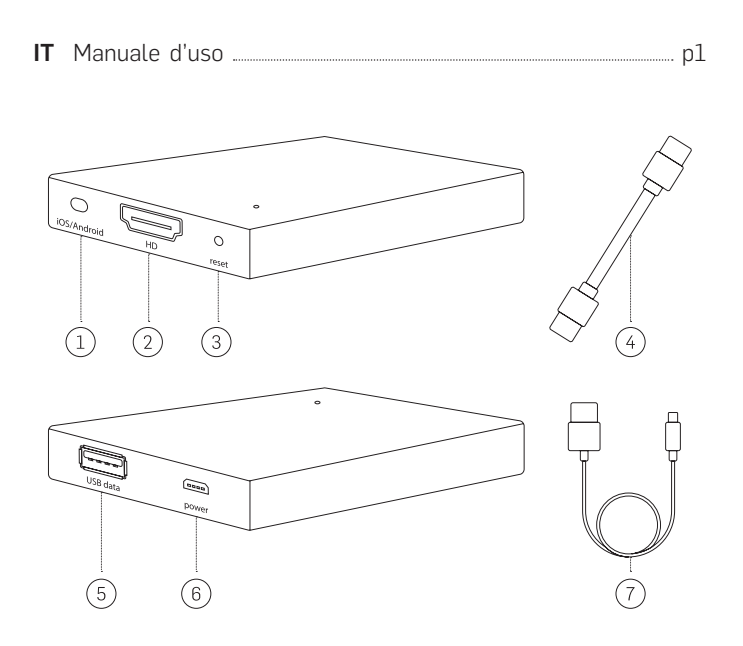

#### IT

- 1. Interruttore Apple iOS / Android
- 2. Porta HDMI
- 3. Pulsante di ripristino
- 4. Cavo HDMI
- 5. Porta USB
- 6. Alimentazione Micro USB
- 7. Cavo USB

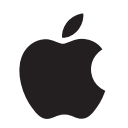

Impostare il dispositivo di mirroring dello schermo utilizzando iPhone, iPad o MacBook Apple

## Prima di connettere il telefono, effettuare le seguenti operazioni:

- 1. Collegare il dispositivo di mirroring dello schermo ad una sorgente di alimentazione utilizzando il cavo USB fornito
- 2. Connetere il dispositivo di mirroring dello schermo a qualsiasi monitor utilizzando il cavo HDMI fornito

#### **OPZIONE 1** Connessione via USB:

- Utilizzando il cavo USB, collegare il telefono alla porta USB del dispositivo di mirroring dello schermo.
- 2. Sul tuo telefono apparirà una finestra di conferma. Tocca *"Attendibile"* per confermare la connessione sicura.

# Suggerimento 1: Utilizzare il cavo originale del produttore per il tuo dispositivo Apple.

**Suggerimento 2:** Se si desidera trasmettere in streaming giochi o video tramite il dispositivo di mirroring dello schermo, è consigliabile utilizzare una connessione USB per una migliore esperienza.

**Suggerimento 3:** Utilizzare il telecomando del televisore per regolare il volume durante le sessioni di screencast.

Leggere le seguenti istruzioni prima di utilizzare il nuovo dispositivo di mirroring dello schermo.

#### IMPORTANTI INFORMAZIONI SULLA SICUREZZA

Questo dispositivo di mirroring dello schermo è stato progettato con la massima attenzione per la sicurezza. Tuttavia, qualunque installazione o uso impropri del dispositivo di mirroring dello schermo può potenzialmente causare danni alla proprietà o lesioni personali. Per contribuire a garantire un utilizzo privo di incidenti, attenersi alle seguenti istruzioni:

- 1. Ispezionare regolarmente il dispositivo di mirroring dello schermo per eventuali danni.
- 2. Se il dispositivo è stato danneggiato, interromperne l'uso.

AVVERTENZA: IL DISPOSITIVO DI MIRRORING DELLO SCHERMO NON È UN GIOCATTOLO. TENERE LONTANO DALLA PORTATA DEI BAMBINI.

#### IMPORTANTI INFORMAZIONI PRIMA DELL'USO:

- 1. Il dispositivo deve essere impiegato solo per lo scopo previsto in confomità con le istruzioni.
- 2. Non esporre il dispositivo di mirroring dello schermo a temperature elevate, umidità elevata o luce diretta del sole.
- 3. Non immergere sott'acqua. Non esporre a liquidi, fumo o vapore.
- 4. Utilizzare il telecomando TV per regolare il volume durante le sessioni di screencast.

-1-

### **OPZIONE 2** Creare una connessione wireless:

 Sotto il menu "Impostazioni", aprire il menu "Wi-Fi" e connettersi al dispositivo denominato "RHXY-XXXXXX". La password è: 12345678

**Importante:** è consigliabile, una volta che il dispositivo di mirroring dello schermo è collegato tramite **Airplay**, cambiare la password in qualcosa di personale e facile da ricordare.

 Se non sei vicino a una connessione Wi-Fi, vai al passaggio4. Se desideri utilizzare il tuo Wi-Fi di casa/ufficio mentre stai duplicando il tuo schermo, apri il tuo browser e digita "192.168.49.1" oppure esegui la scansione di questo codice QR:

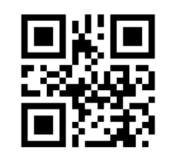

- 3. Una volta caricata la pagina, selezionare "Connetti a AP Wi-Fi".
- 4. Seleziona "*Rileva reti*" per trovare il router Wi-Fi, seleziona il tuo Wi-Fi e inserisci la password. Una volta che vedi che si sta collegando al tuo Wi-Fi, vai al passaggio 5.

**NOTA:** se non si visualizza la connessione Wi-Fi durante la rilevazione, tornare indietro e selezionare "*Aggiungi rete*". Digita il tuo SSID di rete (nome del tuo Wi-Fi), inserisci la tua password e connettiti. Una volta che sullo schermo appare "*in connessione*", ti sei connesso al tuo Wi-Fi.

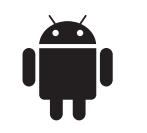

Impostare il dispositivo di mirroring dello schermo utilizzando un telefono o tablet Android

#### Prima di connettere il telefono, effettuare le seguenti operazioni:

- 1. Collegare il dispositivo di mirroring dello schermo ad una sorgente di alimentazione utilizzando il cavo USB fornito.
- 2. Collegare il dispositivo di mirroring dello schermo a qualsiasi monitor utilizzando il cavo HDMI fornito.

#### **OPZIONE 1** Condividi il tuo schermo tramite USB:

1. Utilizzando il cavo USB, collegare il telefono alla porta USB del dispositivo di mirroring dello schermo.

### Suggerimento 1: utilizzare il cavo originale del produttore per il tuo dispositivo Android.

**Suggerimento 2:** Se si desidera trasmettere in streaming giochi o video tramite il dispositivo di mirroring dello schermo, è consigliabile utilizzare una connessione USB per una migliore esperienza.

#### Attiva la modalità di debug

- a. Dalle "Applicazioni", andare al "Menu Impostazioni".
- b. Seleziona "*Opzioni sviluppatori*", quindi sotto il menu "*Debug*", selezionare "*Debug USB*".
  - 2 -
- 5. Alla schermata iniziale, scorri verso l'alto. Premi "*Duplicazione Airplay*", quindi seleziona "*RHXY-XXXXXX*".

#### **OPZIONE 3** Connessione wireless tramite MacBook:

- 1. Connettere il dispositivo di mirroring al display di tua scelta utilizzando il cavo HDMI e il cavo USB per l'alimentazione. Poi cambia su Apple l'interruttore Apple/Android del dispositivo di mirroring dello schermo.
- 2. Nell'angolo in alto a destra del desktop vi è l'icona Airplay, accanto all'impostazione Wi-Fi. Fare clic su Airplay e quindi selezionare il dispositivo "*RHXY-XXXXXXX*".

**Importante:** se le "*Opzioni sviluppatore*" non sono disponibili, devi seguire questi passaggi. Vai in "*Applicazioni*", quindi "*Impostazioni*", seleziona "*A proposito del telefono*" e quindi tocca "*Versione build*" per sette volte. Dovrebbe apparire uno schermo con il testo "*Opzioni sviluppatori abilitata*". Ciò abiliterà la modalità di debug sul tuo telefono per attivare il "*debug USB*".

#### **OPZIONE 2** Condividi lo schermo tramite una connessione Wi-Fi (Tutti i nuovi telefoni Android):

- 1. Vai al menu "Impostazioni" e seleziona "Display".
- 2. Seleziona "*Proietta schermo*" e quindi tocca Opzioni nell'angolo in alto a destra dello schermo. Quindi tocca "*Abilita display wireless*".
- 3. Seleziona il dispositivo di mirroring dello schermo, che è contrassegnato come "*RHXY-XXXXX*".

#### Per i telefoni Android - Galaxy Note 4 e precedenti:

- 1. Vai su "Applicazioni", seleziona "Impostazioni", seleziona "NFC e Condivisione", quindi seleziona "Screen Mirroring". Tocca "SCAN" e quindi seleziona "RHXY-XXXXXX".
- 2. Per le versioni precedenti dei telefoni Android: scorri verso il basso sul telefono per rivelare le impostazioni rapide del telefono. Tocca "*SmartView*", seleziona il dispositivo di mirroring dello schermo, contrassegnato come "*RHXY-XXXXXX*".

- 3 -

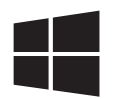

Impostare il dispositivo di mirroring dello schermo usando il tuo computer portatile Windows (Windows 10)

#### **OPZIONE1** Connessione wireless via Laptop Windows 10:

- 1. Collegare il dispositivo di mirroring al display di tua scelta utilizzando il cavo HDMI e il cavo USB per l'alimentazione. Poi cambia su Android l'interruttore Apple/Android sul dispositivo di mirroring dello schermo.
- 2. Nell'angolo in basso a destra del desktop aprire il "*Centro operativo*", cliccare su "*Espandi*", quindi "*Connetti*".
- Quando viene individuato il dispositivo di mirroring dello schermo, verrà visualizzato "*RHXY-XXXXXX*". Selezionare il dispositivo "*RHXY-XXXXXX*".

| Colore                | Nero                                                            |
|-----------------------|-----------------------------------------------------------------|
| peso                  | 23g                                                             |
| Dimensione            | 68 x 52 x 16mm                                                  |
| Batterie richieste?   | No                                                              |
| La confezione include | Dispositivo di mirroring dello schermo,<br>cavo USB e cavo HDMI |

#### Specifiche tecniche